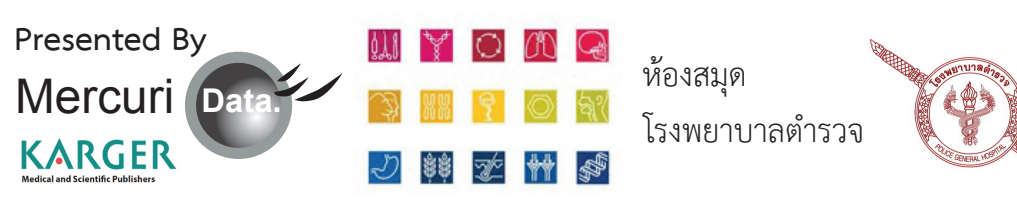

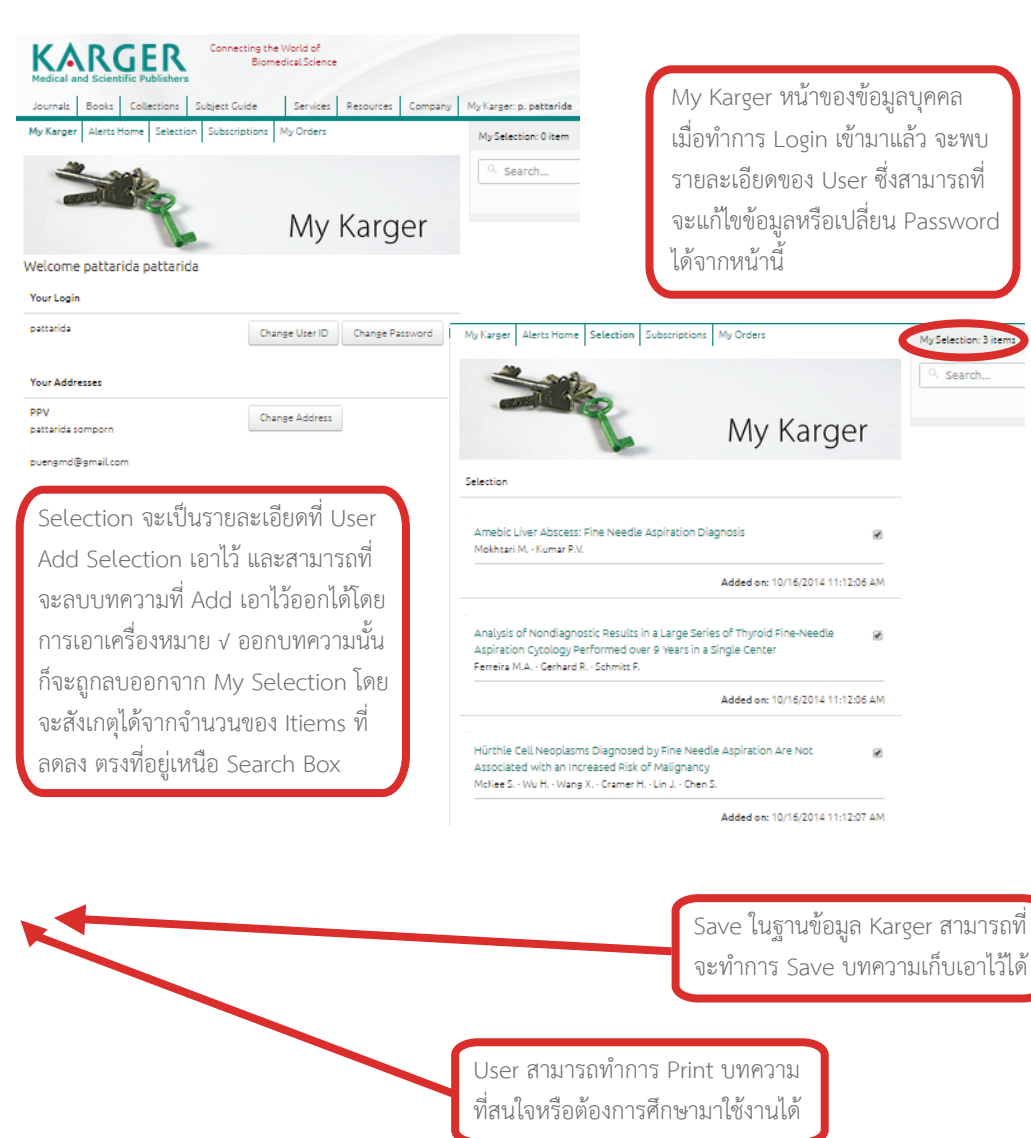

ติดต่อสอบถามข้อมูลเพิ่มเดิมได้ที่ บริษัท เมอร์คิวรี ดาต้า จำกัด Tel. 02-5916515-16 คุณภัทริดา สมพร Tel. 083-9889688 E-mail : pueng@mercuridata.com คุณทิวานาถ สายสุวรรณ์ Tel. 084-7514784 E-mail : tiwanart.s@mercuridata.com 
Presented By
Image: Constraint of the state of the state of the stat

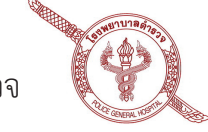

## **User Guide**

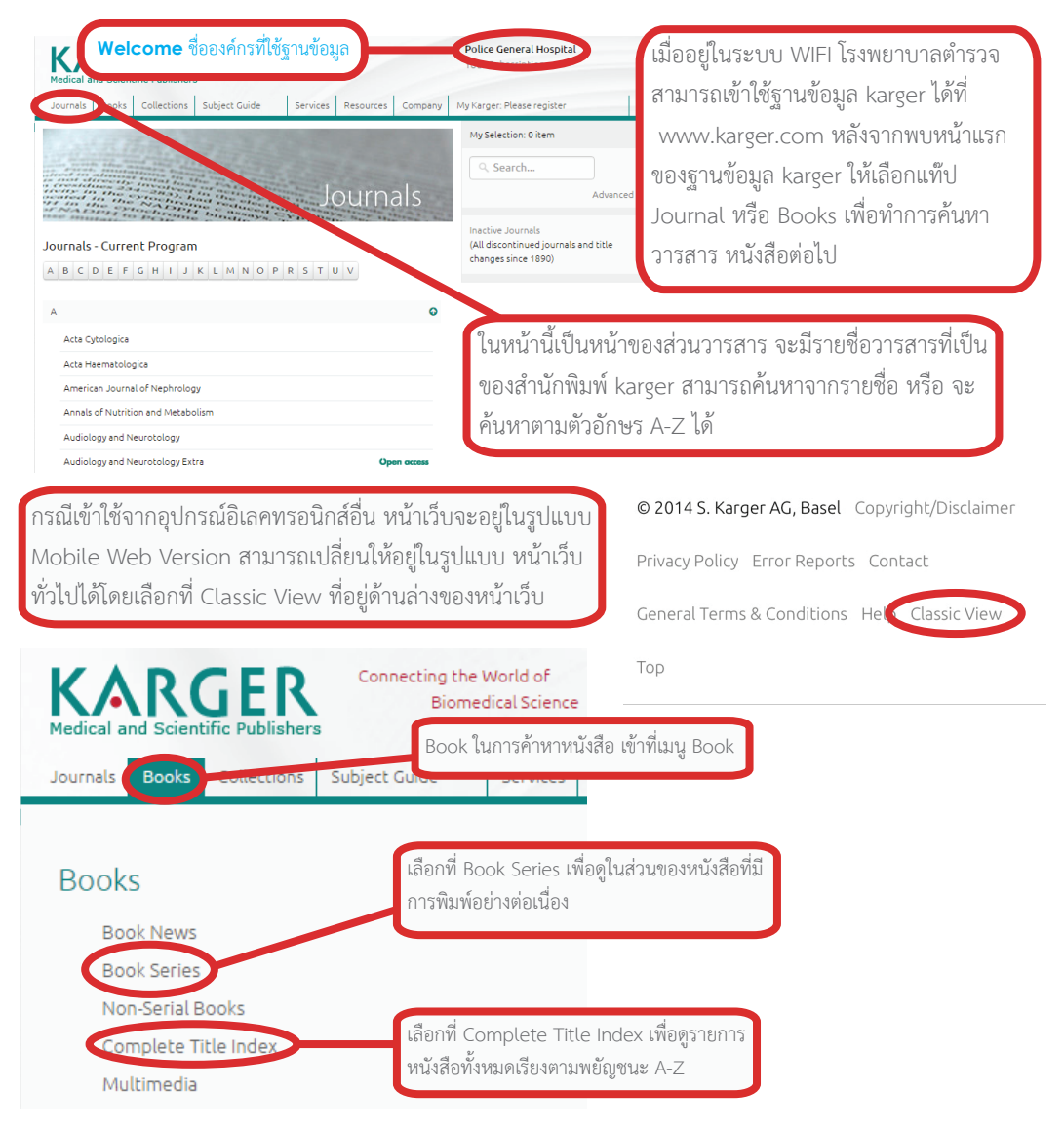

เจ้าหน้าที่ดูแลฐานข้อมูล Karger

คณงามจิต โสมนัส Tel. 084-1750646 E-mail : n.somanas@karger.com

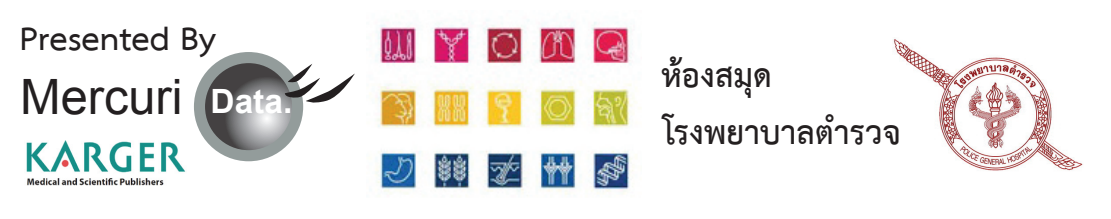

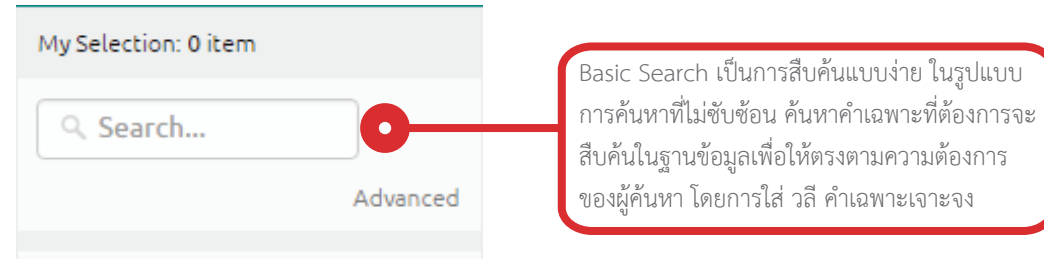

Inactive Journals (All discontinued journals and title changes since 1890)

| Advanced Search |                                |                                                                                                    |  |  |  |
|-----------------|--------------------------------|----------------------------------------------------------------------------------------------------|--|--|--|
|                 |                                |                                                                                                    |  |  |  |
| Find results    | with all of the words          | 10 results V Search                                                                                                    |  |  |  |
|                 | with the exact phrase          |                                                                                                    |  |  |  |
|                 | with at least one of the words |                                                                                                    |  |  |  |
|                 | without the words              |                                                                                                    |  |  |  |
|                 |                                |                                                                                                    |  |  |  |
| Occurrences     | anywhere in the page           |                                                                                                    |  |  |  |
|                 |                                |                                                                                                    |  |  |  |
| Sort            | Sort by relevance              |                                                                                                    |  |  |  |
|                 |                                |                                                                                                    |  |  |  |
| Search in       | Complete Website V             |                                                                                                    |  |  |  |
| Deak and a      |                                |                                                                                                    |  |  |  |
| DOOK series     | •                              | Advanced Search เป็นการสืบค้นที่มีความซับซ้อนขึ้น<br>สามารถช่วยให้การค้นหาได้เจาะจงมากขึ้น ในการค้นหา<br>สามารถใช้เครื่องหมาย *,"" หรือการเชื่อมคำค้นหาด้วย |  |  |  |
| Time span       | Since 1998                     |                                                                                                    |  |  |  |
|                 | - OR -                         |                                                                                                    |  |  |  |
|                 | _                              | and , or , not และ keyword เพื่อทำการค้นหาได้                                                                                                    |  |  |  |
| Journal         | · •                            |                                                                                                    |  |  |  |
| Time shan       | . <b>T</b>                     |                                                                                                    |  |  |  |

Presented By ห้องสมุด Mercuri Data โรงพยาบาลตำรวจ KARGER 

| Police General Hospital<br>Your Subscription                              |         |       |        |
|---------------------------------------------------------------------------|---------|-------|--------|
| My Karger: Please register                                                | _       | Login | Logout |
| My Selection: 0 item                                                      |         |       |        |
| ۹. Search                                                                 | ]       |       |        |
|                                                                           | Advance | d     |        |
| Inactive Journals<br>(All discontinued journals an<br>changes since 1890) |         |       |        |

My Selection เป็นเหมือนห้องสมุดส่วนตัวที่สามารถ เก็บบทความ หรือหนังสือที่สนใจ ที่ใช้งานบ่อยไว้ที่ My Selection ได้ เพื่อที่จะสามารถค้นหาได้ง่ายขึ้น โดยสามารถเก็บเฉพาะบางบทความ หรือเลือกที่จะ เก็บทั้งหมด โดยการใช้งาน My Selection สามารถ ใช้งานในรูปแบบบุคคล ซึ่งจะต้อง Login เพื่อเข้าใช้ งาน ก่อนที่จะทำการ Login นั้นจะต้องทำการสมัคร Register เพื่อสร้าง Username และ Password ใน การใช้งานก่อน

|                                                            | Register               | เมื่อ Register แล้<br>ที่ได้จากการ Reg                                                                         | ล้วนำ Username<br>gister ทำการ Logi                                                     | และ Password<br>in เพื่อเข้าใช้งาน |  |
|------------------------------------------------------------|------------------------|----------------------------------------------------------------------------------------------------|-----------------------------------------------------------------------------------------|------------------------------------|--|
| Login Login as Administrator Open Ather                    | ns Shibboleth Register | My Selection                                                                                                   |                                                                                         |                                    |  |
| Individual Users: Register with Karger                     |                        | and the                                                                                                    |                                                                                         |                                    |  |
| Login Information<br>Please create your User ID & Password |                        |                                                                                                    |                                                                                         | Login                              |  |
| Password                                                   |                        |                                                                                                    |                                                                                         |                                    |  |
| Re-enter password                                          |                        | Login S Administrator                                                                                          | Open Athens Shibbblet                                                                   | n Negnzer                          |  |
| Contact Information<br>Title                               |                        | fou have been recognized as an in<br>n order to benefit from My Karger<br>sersonal ID and password or, as a ne | stitutional user.<br>and all related personal function<br>ew customer, please register. | ns, log in with your own           |  |
| Name (*)                                                   |                        | Please login with your user ID and Password                                                                    |                                                                                         |                                    |  |
| First Name (*)                                             |                        |                                                                                                    |                                                                                         |                                    |  |
| E-Mail (*)                                                 |                        | Jser ID                                                                                                    |                                                                                         |                                    |  |
|                                                            |                        | Password Sine In                                                                                               | New here? Click to register                                                             |                                    |  |

2